Universidad para la Cooperación Internacional Facultad de Ambiente y Desarrollo Maestría en Gestión de Áreas Protegidas Ordenamiento Territorial y Sistemas de Información I Ciclo 2018 Profesor Maikol Castillo Chinchilla

## **EJERCICIO 1.**

Uso del software QGIS 2.18 para realizar clasificación supervisada de la cobertura del suelo.

Revise que tipo de sistema tiene su computador. Esto se realiza mediante la siguiente secuencia: Panel de control/Sistema. Aquí nos interesa saber si la computadora es de 64 bits o de 32 bits.

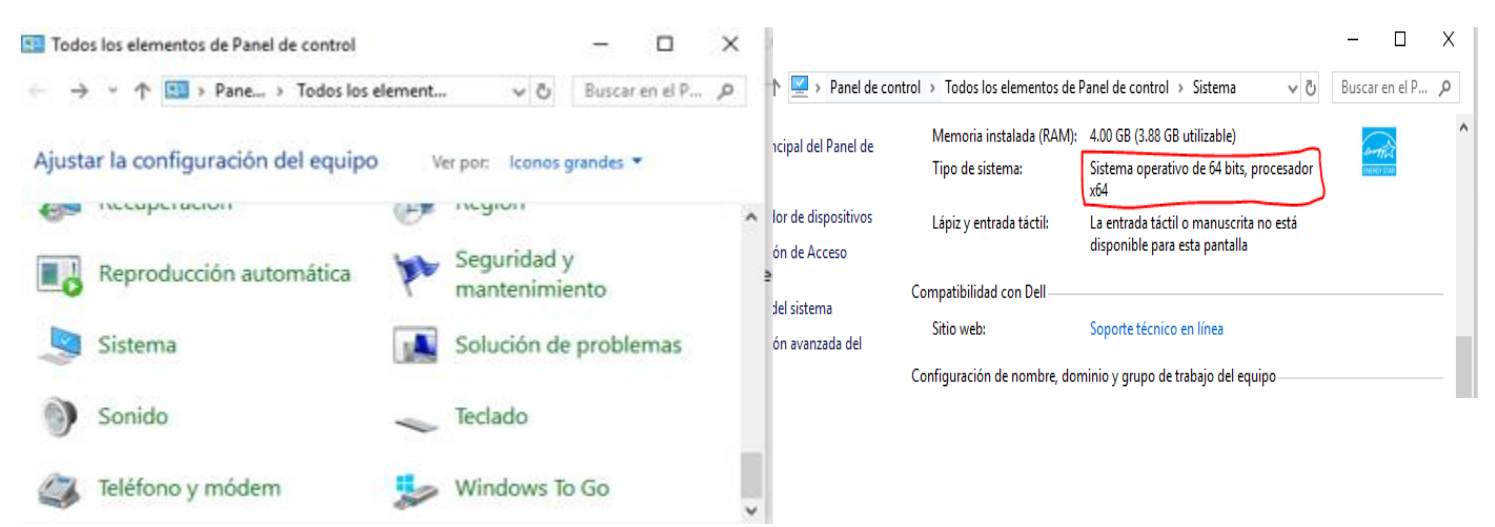

Según sea la computadora se descarga el instalador de 32 o 64 bits, desde la pagina web del grupo Quantum <u>https://qgis.org/es/site/forusers/download.html</u>

#### Instalación Qgis 2.18 Las Palmas

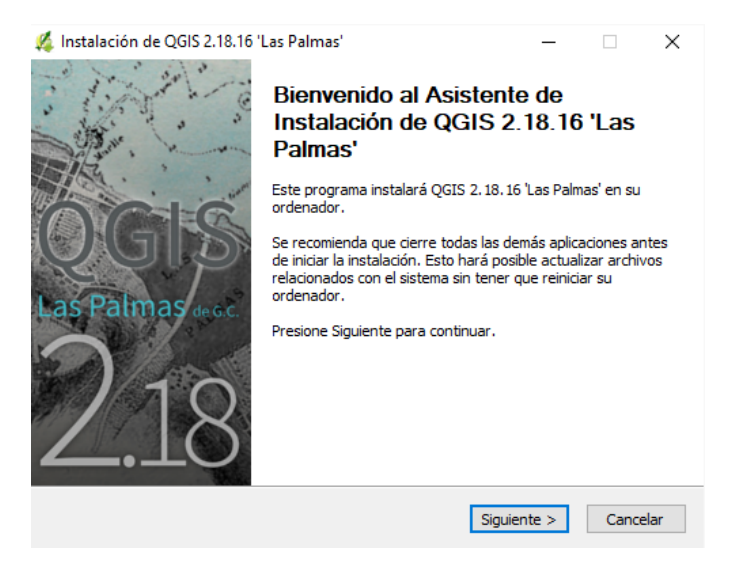

# Presione siguiente y acepte los términos

| ≰ Instalación de QGIS 2.18.16 'Las Palmas' —                                                                                                    |         | $\times$ |
|----------------------------------------------------------------------------------------------------|---------|----------|
| Acuerdo de licencia<br>Por favor revise los términos de la licencia antes de instalar QGIS 2.18.16 'Las<br>Palmas'.                                         |         | <u>¢</u> |
| Presione Avanzar Página para ver el resto del acuerdo.                                                                                                    |         |          |
| License overview:<br>1. QGIS<br>2. ECW Raster Plugin for GDAL<br>3. MrSID Raster Plugin for GDAL<br>4. SZIP compression library<br>5. Oracle Instant Client |         | ^        |
| 1. License of 'QGIS'                                                                                                    |         | <b>v</b> |
| Si acepta todos los términos del acuerdo, seleccione Acepto para continuar. Debe<br>acuerdo para instalar QGIS 2. 18. 16 'Las Palmas'.                      | aceptar | el       |
| < Atrás Acepto                                                                                                    | Cance   | elar     |

Seleccione instalar y comenzará la instalación del programa, esto tardará varios minutos

| 🔏 Instalación de QGIS 2.18.16 '                                  | Las Palmas' —                                                                                                    | 🗙 🛛 🌠 Instalación de QGIS 2.18.16 'Las Palmas'                    | - 🗆 ×            |
|------------------------------------------------------------------|----------------------------------------------------------------------------------------------------|-------------------------------------------------------------------|------------------|
| Selección de componentes<br>Seleccione qué características o     | de QGIS 2. 18. 16 'Las Palmas' desea instalar.                                                                                                    | Por favor espere mientras QGIS 2. 18. 16 'Las Palmas' se instala. | <u> </u>         |
| Marque los componentes que d<br>instalar. Presione Instalar para | esee instalar y desmarque los componentes que no deser<br>comenzar la instalación.                                                                                                    | e Extraer: texture_cube_map.py                                    |                  |
| Seleccione los componentes a instalar:                           | QGIS         Descripción           North Carolina Data Set         Sitúe el ratón encime un componente para ver su descripción.           Alaska Data Set         Ver su descripción. | Ver detalles                                                      |                  |
| Espacio requerido: 1.6GB                                         | < >>                                                                                                    |                                                                   |                  |
| Nullsoft Install System v2,50                                    | < Atrás Instalar Can                                                                                                    | Nullsoft Install System v2.50 < Atrás Sigu                        | iente > Cancelar |

Al finalizar presione Terminar, y listo el porgrama esta listo para iniciar

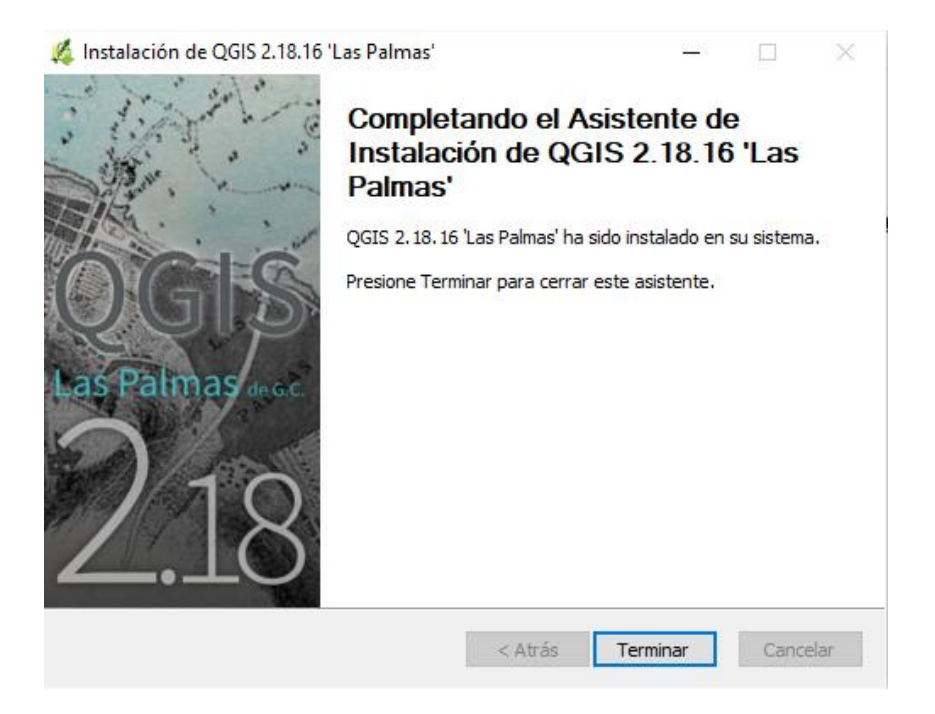

### Segunda etapa.

Abra el programa y familiarícese con el visor del software, para esto se proporcionan videos de las herramientas y documentos que pueden ayudar a este proceso. Puede además buscar más recursos sobre el uso de este software en la red.

Revise el link

http://www2.pr.gov/agencias/gis/seccioneducativa/Documents/Tutoriales/Tutorial\_QGIS\_2.18\_La s\_Palmas\_de\_Gran\_Canaria\_02\_feb\_2017.pdf

Revise videos de uso y manejo de QGIS en el link

https://www.youtube.com/watch?v=tUIKSci7qFU&list=PLY620olyT5gCWBJ5nfYWFc87XXX6OWTY n

https://www.youtube.com/watch?v=R3Xgg\_R1d1o

## Teledetección en los planes reguladores del uso del suelo

Puede revisar el video del link <u>https://www.youtube.com/watch?v=le43QlfuKPg</u>

Abra el programa e instale el complemento como se ilustra en la figura siguiente

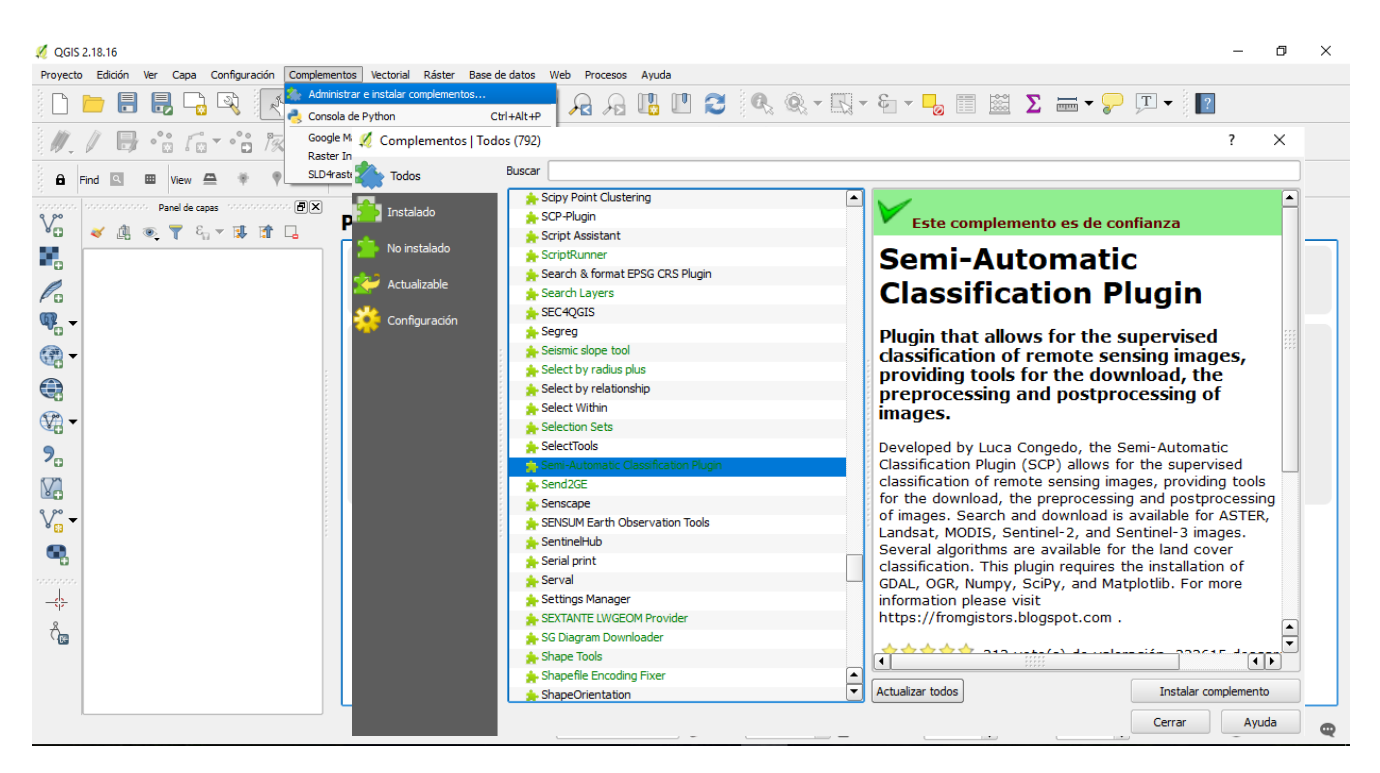

Cargue las bandas según el sensor que se utilice se deben cargar las bandas 1-2-3-4-5-7, la banda que corresponden con la pancromática no se debe cargar, solo se utilizarán para el ejercicio las anteriores como se ilustra a continuación en los pasos 1 al 3.

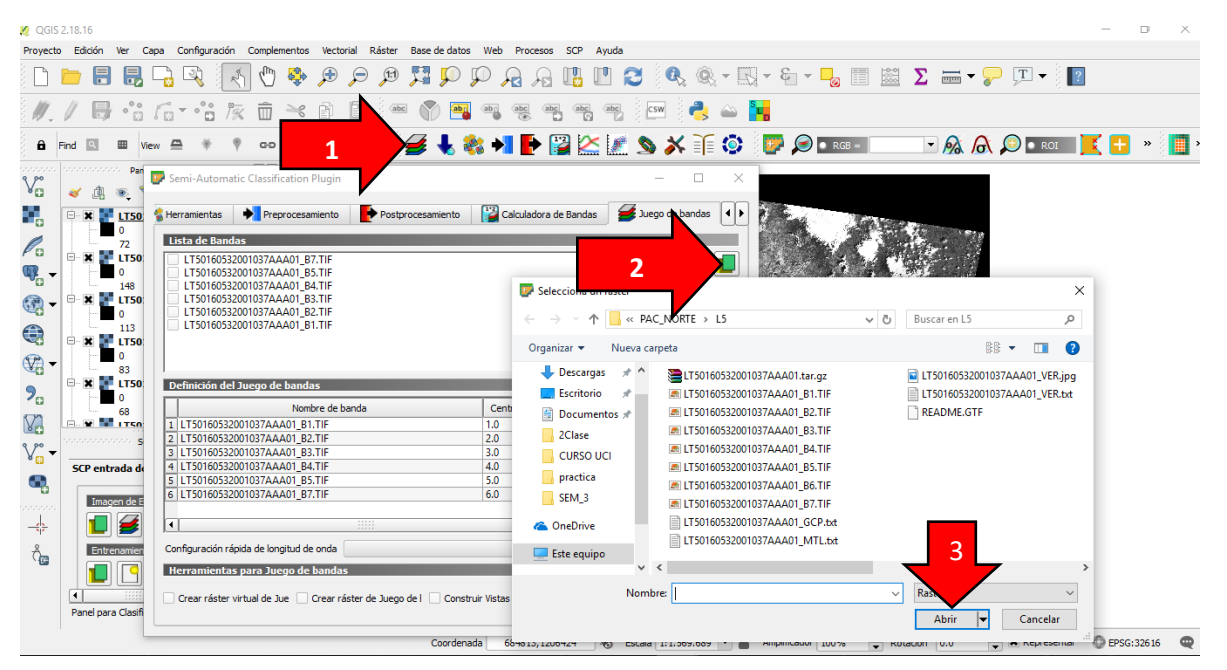

Seleccione el tipo de sensor Landsat que se utiliza. Seguidamente defina las longitudes de onda y cree un raster virtual sobre el cual se trabajará y seleccione la carpeta donde se guardará. Como se ilustra en los pasos 1-3

|                 | Semi-Aut      | tomatic Classification Plugin                      |                              |                               | - 🗆 ×                    | Q + Q + E + 🗖                                                                                                    | 🔲 🔛 Σ 🛲 - 🍃 🖵       | I - } <b>?</b>      |
|-----------------|---------------|----------------------------------------------------|------------------------------|-------------------------------|--------------------------|----------------------------------------------------------------------------------------------------|---------------------|---------------------|
| 1.1             | Herramient    | tas 🔶 Preprocesamiento                             | Postprocesamiento            | Calculadora de Bandas         | Selecciona un directorio |                                                                                                    |                     | ×                   |
| A End           | Lista de l    | Bandas                                             |                              |                               | ← → × ↑ 📙 « Escri        | torio > CURSO UCI                                                                                                    | ✓ Ö Buscar en CURS  | . م ouci            |
|                 | LT501         | 60532001037AAA01_B7.TIF<br>60532001037AAA01_B5.TIF |                              |                               | Organizar 🛪 Nueva carr   | peta                                                                                                    |                     | 8== • • • •         |
| ~               | LT501         | 60532001037AAA01_B4.TIF                            |                              |                               |                          |                                                                                                    | F 1 1 1 1 1 1 1     |                     |
| •••             | LT501         | 60532001037AAA01_B3.TIF                            |                              |                               | Uescargas 🐨              | Nombre                                                                                                    | Fecha de modifica   | Про                 |
| <b>1</b>        | - LT501       | 60532001037AAA01_B1.TIF                            |                              |                               | Escritorio 📌             | SEM 1                                                                                                    | 03/02/2018 11:52    | Carpeta de archivos |
|                 |               |                                                    |                              |                               | 🗐 Documentos 🖈           | SEM_3                                                                                                    | 10/02/2018 16:15    | Carpeta de archivos |
| 0               |               |                                                    |                              |                               | 2Clase                   |                                                                                                    |                     |                     |
| ▓ - 🖗           | Definició     | n del Juego de bandas                              |                              |                               | CURSO UCI                |                                                                                                    |                     |                     |
| 3               |               | Nombre de                                          | banda                        | Centro de longitud de onda    | practica                 |                                                                                                    |                     |                     |
| <b>3</b> - 6    | 1 LT5016      | 0532001037AAA01 B1.TIF                             |                              | 0.485                         | SEM 3                    |                                                                                                    |                     |                     |
|                 | 2 LT5016      | 0532001037AAA01_B2.TIF                             |                              | 0.56                          |                          |                                                                                                    |                     |                     |
|                 | 3 LT5016      | 0532001037AAA01_B3.TIF                             |                              | 0.66                          | le OneDrive              |                                                                                                    |                     |                     |
| 7 <u>4</u> - 1  | 4 LT5016      | 00532001037AAA01_B4.TIF                            |                              | 0.85                          | Erte equipe              |                                                                                                    | 3                   |                     |
|                 | 6 LT5016      | 0532001037AAA01 B7.TIF                             |                              | 2.215                         |                          | 4                                                                                                    |                     | >                   |
| 7. 🖻            |               |                                                    |                              |                               |                          |                                                                                                    |                     |                     |
| n               | •             |                                                    | 11111                        |                               | Carpeta                  | E SEM_3                                                                                                    | <b>_</b>            |                     |
| °°              | Configuraci   | ión rápida de longitud de onda                     | Landsat 4-5 TM [bands 1, 2,  | 3, 4, 5, 7] 💌 Unidad de long  | t                        |                                                                                                    | Seleccionar carpeta | Cancelar            |
|                 | Horramic      | entas nara Juego de banda                          |                              |                               |                          |                                                                                                    |                     |                     |
|                 |               | entos para suego de banac                          |                              |                               |                          |                                                                                                    |                     |                     |
|                 | 🖌 🗶 Crear rá  | áster virtual de Jue 📃 Crear r                     | ráster de Juego de i 📃 Const | uir Vistas Generales 📃 Expres | iones en for 🚫           |                                                                                                    |                     |                     |
|                 |               |                                                    |                              |                               |                          |                                                                                                    |                     |                     |
| -\$ <b>/</b>    |               |                                                    |                              |                               |                          |                                                                                                    | 10 m                |                     |
| 2               | Entrenamiento | o de Entrada                                       |                              |                               | 2                        |                                                                                                    | -                   |                     |
| C <sub>ER</sub> |               |                                                    |                              |                               |                          |                                                                                                    | . Xa.               |                     |
|                 | 📘 🗋 เ         |                                                    |                              |                               |                          | . Second                                                                                                    | a constants         |                     |
|                 | ( ###         | ••                                                 |                              |                               |                          | the state of the state of the s |                     |                     |

Cambie la composición de las bandas del raster virtual a color verdadero, en el caso del sensor Landsat 5 las bandas para color verdadero deben ser B3 (rojo)-B2(Verde)-B1(Azul). Siga los pasos del 1-4 como se ilustra a continuación.

| 💋 QGIS 2.18.16                                                                                                    | – 🗗 🗙                                                                                        |
|----------------------------------------------------------------------------------------------------|----------------------------------------------------------------------------------------------|
| Proyecto Edición Ver Capa Configuración Complementos Vectorial Ráster Base de datos Web Procesos Si 🕺 Pr                                                                                                    | ropiedades de la capa - LT05_L1TP_015053_19900116_20170131_01_T1_Bvirt_rast.vrt   Estilo ? X |
| 🗋 🗅 🖶 🖫 🗣 🖑 🖑 🖗 🖉 💭 💭 🗛 🗛 🛙 📉                                                                                                    | Renderizado de bandas                                                                        |
| /// 🖶 🕆 fot 👈 k 🗴 🖻 🖉 🖉 🦉 🧠 🜌                                                                                                    | Tip e renderizador Color de multibanda 🔻                                                     |
| 🔒 Find 🗉 🎟 View 🖴 🔻 🎙 🖙 Interact 🖪 More <i>d</i> 🐇 🇞 🔧 📔 🙎                                                                                                    | Banda 3                                                                                      |
| Va ≪ (§ ∞ ▼ S <sub>12</sub> × 15 If L                                                                                                    | Min Máx Máx Máx                                                                              |
| ITOS LITP 015053 19900116 20170131 01 T1 BVn         Zum a la capa           LTOS_LITP_015053_19900116_20170131_01_T1_B71         Zum a la capa                                                                                                    | Min Máx Banda 1                                                                              |
|                                                                                                    | Min O Máx O                                                                                  |
| Image: Construction of the second second s | Gorgar valores min /max                                                                      |
| Uupicar     Establecer visibilidad de escala de ca     SCP Panel     SCP Panel                                                                                                    | ▼ Renderizado de color                                                                       |
| SCP entrada de datos     SCP entrada de datos     Establecer SRC del proyecto a partir     Entrada de datos                                                                                                    | Modo de mezda Normal   Restablecer  Brilo  Contraste  0                                      |
| Imagen de Entrada<br>Guardar como                                                                                                    | Saturación Escala de grises Desconectado                                                     |
| View         Guardar como archivo de detinición           View         Propiedades                                                                                                    | Matiz Dar color Fuerza                                                                       |
| Cambiar nombre                                                                                                    | ▼ Remuestreo<br>Zum: scercado Vecino más próximo ▼ alejado Vecino más próximo ▼ Sobren 100 € |
|                                                                                                    | Miniatura Leyenda                                                                            |
| Construction Plugin for QGIS  Welcome to the Semi-Automatic Classification Plugin for QGIS                                                                                                    | Estio                                                                                        |
| Panel para Clasificación                                                                                                    |                                                                                              |
| Coordenada 706951.1127108                                                                                                    | Secala 1:773,634 - Amplificador 100% - Rotación 0.0                                          |

Proceda a realizar las áreas de entrenamiento (ROIS) que son la base para ejecutar la clasificación Supervisada. Siga los pasos del 1-3 como se observa en la figura siguiente.

| 💋 QGIS 2.18.16                                                                     |                                                             |                                                            |
|------------------------------------------------------------------------------------|-------------------------------------------------------------|------------------------------------------------------------|
| Proyecto Edición Ver Capa Configuración Complementos Vector                        | al Ráster Base de datos Web Procesos SCP Ayuda              |                                                            |
| 🗅 📁 🔒 🛃 🖓 🐼 🖑 💝 🔎                                                                  | P 🕫 🎜 P P A A 🖪 🛛 C 🍳 🍭 - 🖥                                 | ς - ε - 😼 📰 Σ Ε                                            |
| // 🖯 🍀 🙃 🐨 🕆 🖻                                                                     | 🖹 🔤 🕎 🌉 🚳 🚒 🖷 🖓 💷                                           | S u                                                        |
| 🔒 Find 🔍 🖽 View 🚔 🌹 🕫 Interact 🖪                                                   | More 🥃 👆 🍪 剂 💽 🔛 🕍 🖉 🌢                                      | 🕎 🔎 💽 RGB = 🔍 🗸                                            |
| Voo                                                                                | 🚀 Crear Entrenamiento de Entrada SCP                        | ×                                                          |
|                                                                                    | ← → → ↑ 📙 « CURSO UCI → SEM_3 → ♂ Buscar en S               | ور EM_3                                                    |
| E LT05 L1TP 015053 19900116 20170131 01<br>E LT05_L1TP_015053_19900116_20170131_01 | Organizar 👻 Nueva carpeta                                   |                                                            |
| LT05_L1TP_015053_19900116_20170131_01<br>                                          | Descargas A Nombre                                          | a de modifica Tipo                                         |
| ₩ LT05_L1TP_015053_19900116_20170131_01                                            | Escritorio *                                                |                                                            |
|                                                                                    | Ningún elemento coincide con el criterio o     Documentos 🖈 | le búsqueda.                                               |
| SCP Panel Storestorestorestorestorestorestorestores                                | 2Clase                                                      |                                                            |
| SCP entrada de datos                                                               | CURSO UCI                                                   |                                                            |
|                                                                                    | practica                                                    |                                                            |
|                                                                                    | SEM_3                                                       |                                                            |
| Contract set set set set set set set set set se                                    | le OneDrive                                                 |                                                            |
| trenamiento de Entrada                                                             | 🔜 Este equipo                                               |                                                            |
|                                                                                    | → Red                                                       | >                                                          |
| - 🛸 📔 🛃 💺 🚺                                                                        | 2 Rois_PC_L5 3                                              | · 19 12.                                                   |
| SCP noticias                                                                       | po: SCP file (*.scp)                                        | <ul> <li>A 10 - 10 - 10 - 10 - 10 - 10 - 10 - 10</li></ul> |
| Welcome to the Semi-Automatic Classification Plugi                                 | Ocultar carpetas     Guarda                                 | ar Cancelar                                                |
| version 5.3.0                                                                      |                                                             |                                                            |
|                                                                                    |                                                             |                                                            |
| Panel para Clasificación                                                           |                                                             |                                                            |
|                                                                                    | Coordenada 699377,1073889 🕷 Escala 1:773.634 💌 🔒            | Amplificador 100% – Rotación 0.                            |

Inicie a digitar los polígonos que serán la base para la clasificación, seleccione áreas que posean diferente firma espectral. Entre mayor cantidad de firmas recolectadas mayor precisión tendrá la clasificación de las coberturas. En el paso 1 se selecciona el polígono que se utilizará para digitalizar sobre la imagen. En el 2 se buscan zonas de interés y se inicia a digitalizar el polígono, para cerrar el polígono al terminar se hace click derecho con el mouse. En el paso 3 se da click en la parte final de la barra de capas como se ilustra en la figura. En el paso 4 se definen los nombres de cada polígono que se digite. Revisar la secuencia en la figura siguiente. Cuando se termine de digitar los polígonos del uso urbano, se cambia el número de la clase, como se indica en la flecha con la numeración 5.

Nota importante.

Cada uno de los usos que se definen debe tener asignada una categoría nueva, paso 5.

| 💋 QGIS 2.11   | 8.16                          |                                                                                            | – 0 ×                                 |
|---------------|-------------------------------|--------------------------------------------------------------------------------------------|---------------------------------------|
| Proyecto I    | Edición Ver Capa Configur     | ración Complementos Vectorial Ráster Base de datos Web Procesos SCP Ayuda                  | · · · · · · · · · · · · · · · · · · · |
|               |                               | { { ( 1 − 1 − 1 − 1 − 1 − 1 − 1 − 1 − 1 − 1                                                | 2                                     |
| ê <i>M. 1</i> |                               | 3 😿 🛅 🔫 🖹 🕍 📟 🖓 🥮 🧠 🧠 🧠 🧠 🖷 🖓 🖅 🛃 🛶 🐂                                                      |                                       |
| Find          | 5 cada                        | 🕴 GD Interact 🗈 More 😹 💺 🇞 📲 💽 🎬 🔛 🚛 🔊 🗡 🧊 😳 💷 🔎 🗖 RGB = 🔍 🖗 🖉 💵                           | oi 🚺 🕂 🕂 🕷                            |
| V.            | uso de                        | Panel de capas ···································                                         |                                       |
|               | suelos                        | 19900116 20170131 01 T1 Byirt rast.vrt                                                     | 1                                     |
|               | debe                          | 19900116_20170131_01_T1_B7.TTF<br>19900116_20170131_01_T1_B5.TTF                           |                                       |
| ₩             | tener un                      | 19900116_20170131_01_T1_B4.TIF                                                             | 1 1 1 1 1 ( L )                       |
|               | numero                        | 1990010_007/013_01_11_02.11F ▼<br>SCP Parel                                                |                                       |
| 1 and a start | diferente                     |                                                                                            | 1.1 - 4 11                            |
| 9             | de clase                      | 2 Selección de las                                                                         |                                       |
|               |                               | areas de interes                                                                           |                                       |
| V             | Creación de 🔽                 |                                                                                            |                                       |
| •             | MC ID 1 C Info                | Urbano                                                                                     |                                       |
|               |                               | 4 Definir los nombres de                                                                   | 100 C 100                             |
|               |                               | las areas de interés dar                                                                   |                                       |
|               | Algoritmo de clasificación    | click sobre el icono calcular                                                              |                                       |
|               | Resultado de la Clasificación |                                                                                            |                                       |
|               |                               | Coordenada 820951,1101068 💖 Escala 1:24.176 💌 🖨 Amplificador 100% 🗘 Rotación 0.0 🗘 🗷 Repre | sentar 🔘 EPSG: 326 16 🔍               |
|               |                               |                                                                                            |                                       |
|               |                               |                                                                                            |                                       |
|               |                               |                                                                                            |                                       |
|               | IZQ                           |                                                                                            |                                       |

Repita este paso hasta completar al menos 10 polígonos por cada clase de uso de suelo que sean identificables en su imagen. Para las imágenes tipo Landsat se requieren al menos 3 clases de uso del suelo y un máximo de 5 clases de uso. Al menos se recomienda que existan minimo 4 tipos de cobertura del suelo, las cuales para el sensor Landsat pueden ser las que se muestran en el cuadro siguiente

| Rois      |           | Coberturas del suelo | Clase de uso |
|-----------|-----------|----------------------|--------------|
| Área urb  | ana       | Urbano               | 1            |
| Cuerpo d  | e agua    | Agua                 | 2            |
| Cultivos  |           | Cultivos             | 3            |
| Pasturas  |           | Pastos               | 4            |
| Suelo des | scubierto | Suelos               | 5            |

Al finalizar este procedimiento se espera que cada uno cuente con al menos 4 clases de cobertura del suelo. Como las que se ilustran a continuación.

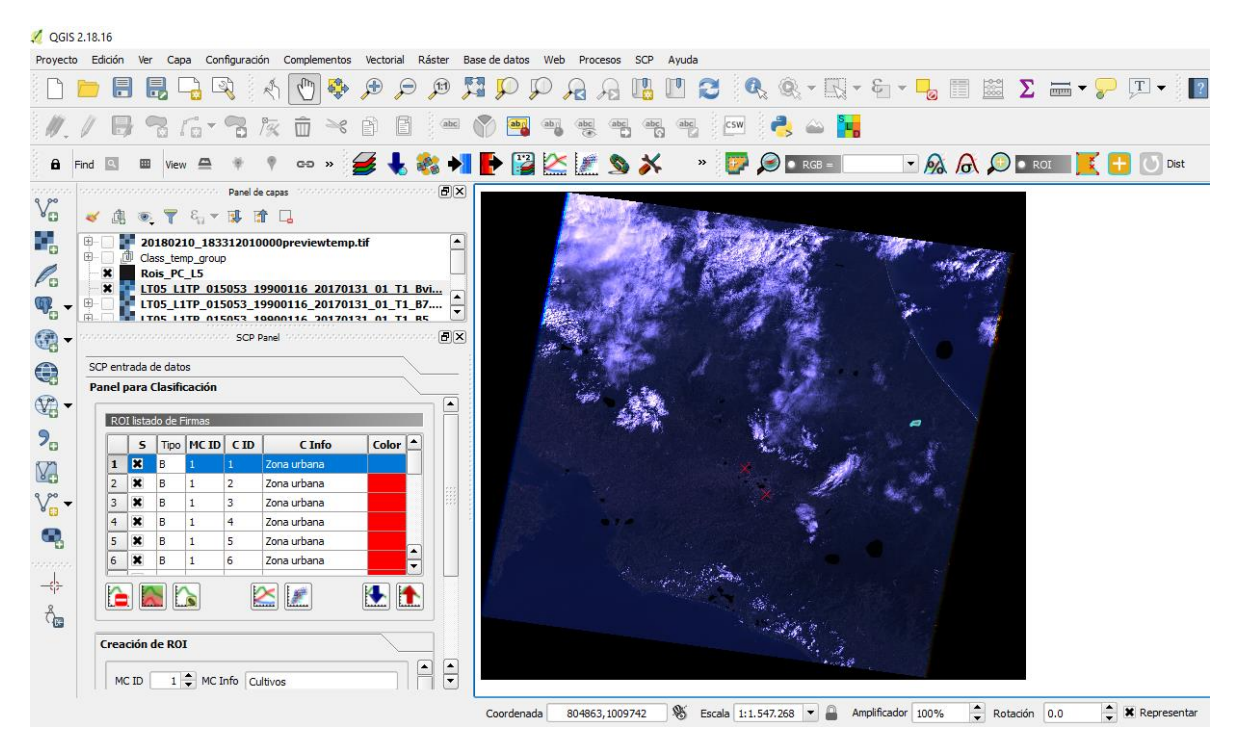

## **Tercera Parte**

Revise el video https://www.youtube.com/watch?v=jY8IKMCb8ik

Este es un insumo que permite replicar el procedimiento que se empleará para ejecutar la clasificación de la imagen según los tipos de coberturas del suelo.

Seguidamente se verifican los algoritmos para la clasificación supervisada, tanto el de Maxima Similitud como el de Mapeo Espectral. Se debe seleccionar el método que muestre mejor ajuste a la realidad.

Pruebe el algortimo Máxima similitud y Mapeo Espectral como se ilustra en el video mencionado anteriormente. Aplique el que muestre mejor ajuste a la realidad de las coberturas del suelo.

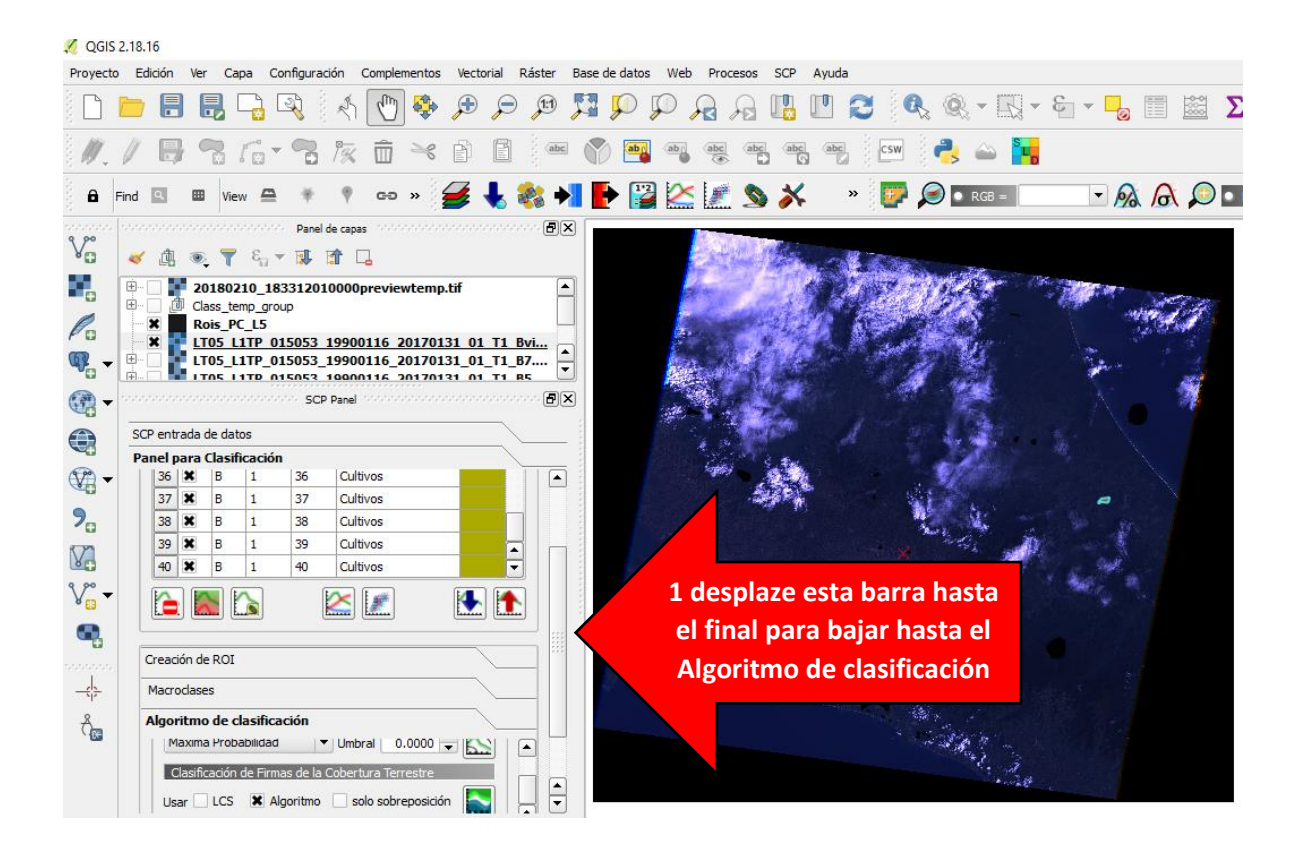

Una vez realizado este paso proceda a correr la clasificación supervisada según el método que considere es el más adecuado para su utilización en el ejercicio. Esto se realiza haciendo click en la pestaña Resultado de la clasificación como se ilustra a continuación.

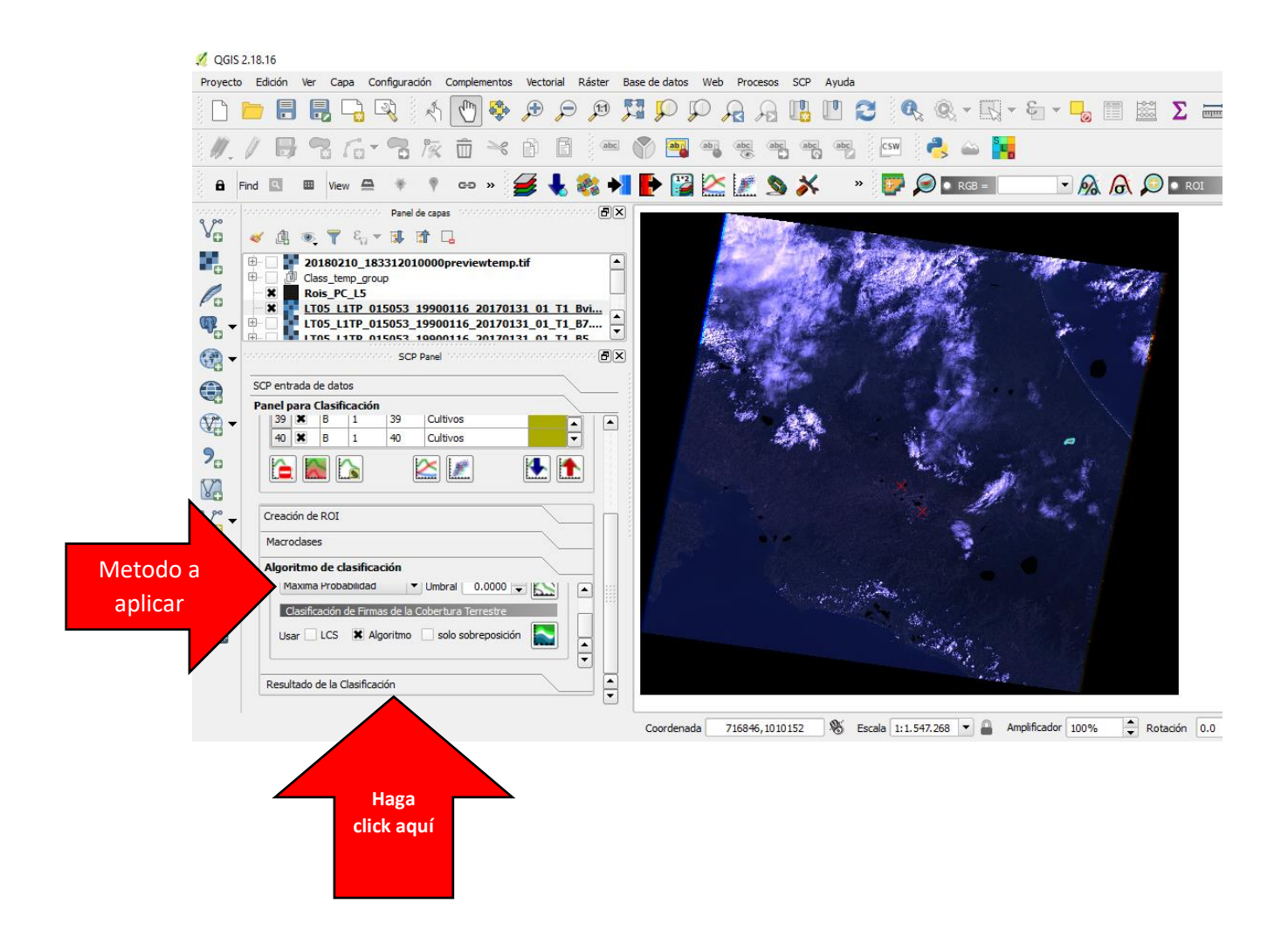

Al seleccionar el método de clasificación, ejecute el procedimiento como se ilustra en la imagen que se muestra a continuación. Al aplicar el paso 4 el proceso debe iniciar de manera autómatica.

| 💋 QGIS 2.18.16                                                                                                    |                                                                                                    |      |
|----------------------------------------------------------------------------------------------------|----------------------------------------------------------------------------------------------------|------|
| Proyecto Edición Ver Capa Configuración Complementos Vectorial                                                                                                    | Ráster Base de datos Web Procesos SCP Ayuda                                                                                                    |      |
| 🗋 🖿 🖥 🖏 🎝 🖄 🥀 🗩 🗩                                                                                                    | 🎾 🎵 🗭 💭 🔒 🎧 🛄 🛄 🈂 🍕 🍭 - 🔣 - 🖕                                                                                                    | Σ    |
| <i>∥. /</i> <b>8</b> % 6 • <b>8</b> % é €                                                                                                    | ae ү 🍓 🦛 🚓 ae ae 🔤 En 🛃 🗠 🃴                                                                                                    |      |
| 🔒 Find 🖾 🕮 View 🖴 🍀 🕈 🕫 🕫 😽                                                                                                    | 💸 📲 📴 🄛 💒 🌋 📎 🗡 🔹 📴 🗩 🖛 🕞 🗛                                                                                                    |      |
| $\bigvee_{\square}^{\text{Panel de capas}} \checkmark \qquad \qquad \qquad \qquad \qquad \qquad \qquad \qquad \qquad \qquad \qquad \qquad \qquad \qquad \qquad \qquad \qquad \qquad$                                                                                                    |                                                                                                    |      |
|                                                                                                    | 🔏 Guardar los resultados de la clasificación                                                                                                    | ×    |
| Rois_PC_L5                                                                                                    | $\leftarrow$ $\rightarrow$ $\checkmark$ $\uparrow$ $\bigcirc$ CURSO UCI $\Rightarrow$ SEM_3 $\checkmark$ $\bigcirc$ Buscar en SEM_3                                                                                                    | R    |
| ▼ ■ LT05_L1TP_015053_19900116_20170131_01_T1_<br>■ LT05_L1TD_015053_19900116_20170131_01_T1_                                                                                                    | Organizar ▼ Nueva carpeta 🔠 ▼                                                                                                    | (2)  |
| C + sobooosooosooosooosooosooosooosooooso                                                                                                    | Lescargas X A Nombre Fecha de modifica                                                                                                    | Tipo |
| SCP entrada de datos       Panel para Clasificación       Via       Via <th>Escritorio * Documentos * CURSO UCI practica SEM_3 OneDrive Este equipo</th> <th></th> | Escritorio * Documentos * CURSO UCI practica SEM_3 OneDrive Este equipo                                                                                                    |      |
| 1 Marque                                                                                                    | And Sector Sector Secto | >    |
| esta casilla algoritmos                                                                                                    | Nombre: Clas_Super_MaxSim_L5PC                                                                                                    | ~    |
| 2 Haga<br>click aquí                                                                                                    | <ul> <li>Ocultar carpetas</li> <li>Coordenada</li> <li>un<br/>nombre<br/>al<br/>archivo</li> <li>Guardar</li> <li>Guardar</li> <li>Guardar</li> <li>Cance</li> <li>Cance</li> <li></li></ul>                                                                                                    | lar  |

El resultado final preliminar se ilustra a continuación.

| 🔮 QGIS 2.18.16<br>Provecto, Edición, Ver, Capa, Configuración, Complementos, Vectorial, Báster, B                                                                                                    | Rase de datos Web Procesos SCP Avida                                                                         |
|----------------------------------------------------------------------------------------------------|----------------------------------------------------------------------------------------------------|
| L 🖿 🖶 🖶 🖓 👌 🕅 🖶 🚍 🕄                                                                                                    | 11 🗩 🔎 🔒 🗛 🔢 🖸 🌊 🍳 🍭 + 🔣 + 🎭 🗐 📓 \Sigma 🛲 + 🍃 🗊 + 🔯                                                          |
| // 6 % for % k i * 6 6 💌                                                                                                    | 🕅 🖼 🖷 🦉 🖷 👘 📴 📑                                                                                              |
| 🔒 Find 🔃 🕮 View 🖴 🌹 🕈 GD » 💋 🖶 🇞 ≯                                                                                                    | F 🔡 🖄 🍂 🚿 👋 📴 🔎 🛛 RGS = 💽 🖓 👧 🖓 🖬 RGS = 💽 🖓 🖉                                                                |
| Panel de capas       Image: Serie group       Image: Serie group       Image: Serie |                                                                                                    |
| liminada una entrada de la leyenda.                                                                                                    | Coordenada 850483,1122201 🛞 Escala 1:287.337 🗸 🔒 Amplificador 100% 🗘 Rotación 0.0 🗘 🕱 Representar 💿 EPSG:326 |